# Facebook - sichere Einstellungen

facebook Startseite Profil Freunde Postfach 1

Michèlle Rota Einstellungen Abmelden Suchen

# Inhalt

| Grundsätzliches                |
|--------------------------------|
| Profil erstellen und verändern |
| Profil                         |
| Manu Finatallungan             |
| Menu Einstellungen             |
| Kontoeinstellungen             |
| Privatsphäre-Einstellungen     |
| Anwendungseinstellungen        |
| Freunde                        |
| Konto löschen                  |

### Grundsätzliches

Facebook hat etwa 350 Millionen Mitglieder. Wenn du ein Facebook-Konto hast, musst du dir deshalb gut überlegen:

- 1. Welche Informationen du überhaupt in Facebook heraufladen willst. (siehe «Profil erstellen und verändern»)
- 2. Wer welche Informationen über dich sehen und lesen kann. (siehe Menu «Einstellungen»)

Möchtest du, dass alle Personen auf der Welt deine Fotos, persönlichen Daten und Kommentare sehen und damit auch kopieren, verfälschen oder sonstwie weiter verwenden können, ohne dass du das kontrollieren kannst?

Gibt es vielleicht auch Fotos oder andere Informationen, die nicht für alle deine (vielleicht 25 oder 238) Freunde und Freundinnen auf Facebook bestimmt sind?

## Profil erstellen und verändern

Unter der Adresse http://www.facebook.com kannst du dir ein eigenes Facebook-Account erstellen.

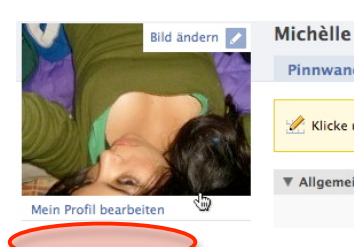

#### Profil

Unterhalb und oberhalb des Profilfotos findest du den Link «Mein Profil bearbeiten» und «Bild ändern». Dort kannst du Angaben über dich machen und Bilder ins Netz stellen.

Im Menu «Einstellungen» bestimmst du dann, wer welche Informationen lesen und welche Bilder oder Videos ansehen kann.

#### Grundsätzliche Empfehlungen

Stelle dein Profil so ein, dass für Aussenstehende ausser deinem Namen keine weiteren Angaben über dich sichtbar sind.

#### Bild ändern

Es ist besser, wenn dein Profilfoto so gewählt ist, dass man dich darauf nicht erkennen kann. Denk daran, dass dein Foto von irgendjemandem problemlos kopiert, verändert und weiterverwendet werden können.

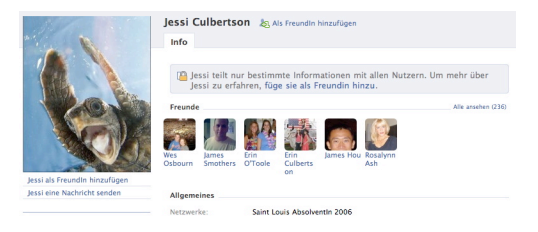

#### Mein Profil bearbeiten

#### Reiter «Allgemeines»

*Geburtstag:* Nur Monat und Tag anzeigen lassen, allenfalls ist es sinnvoll nicht das richtige Geburtsdatum anzuzeigen.

Interessiert an:Das sind heikle Informationen, wenn du nicht zu einer grossen , «normalen»Religiöse Ansichten:Gruppe gehörst, solltest du dir gut überlegen, ob und was du schreibst.

#### Reiter «Persönliches»

Im Zweifelsfall eher weniger Informationen preisgeben

#### Reiter «Kontakt»

Auf keinen Fall die Handynummer oder Festnetznummer angeben

## Menu Einstellungen

In den Einstellungen kannst du selbst bestimmen, wie viel du von dir preisgeben geben möchtest und wer welche Angaben sehen kann.

| E | instellungen | Abmelden      | Suche      |          | Q, |
|---|--------------|---------------|------------|----------|----|
|   | Kontoei      | nstellungen   | Alle anzei | gen      |    |
|   | Anwend       | ungseinstellu | ngen       | nzufügen | ×  |

• Anwendungseinstellungen.

Unter dem Menupunkt *Einstellungen* hast du die Wahl zwischen drei grossen Einstellungsbereichen.

- Kontoeinstellungen,
- Privatsphären-Einstellungen,

## Kontoeinstellungen

| Mein Konto    |                                                      |                                                                                                    |  |  |  |  |
|---------------|------------------------------------------------------|----------------------------------------------------------------------------------------------------|--|--|--|--|
| Einstellungen | Netzwerke Benachrichtigungen Handy Sprache Zahlungen | Kontoeinstellungen > Einstellungen<br>(Name, E-Mail, Passwort, Verknüpfte Konten, Privatsphäre, Kont |  |  |  |  |
| h             |                                                      |                                                                                                    |  |  |  |  |
|               | Name                                                 |                                                                                                    |  |  |  |  |
|               | Dein echter Name.                                    | deaktivieren)                                                                                        |  |  |  |  |
|               | E-Mail                                               |                                                                                                    |  |  |  |  |
|               | Lege deine E-Mail-Kontaktinformation fest. peter.su  | Kontoeinstellungen > Einstellungen > Passwort                                                        |  |  |  |  |
|               | Passwort                                             |                                                                                                    |  |  |  |  |
|               | Was du zur Anmeldung benutzt.                        | Achte auf ein sicheres Passwort, das du niemandem mittelist: 8                                       |  |  |  |  |
|               |                                                      | Zeichen, keine Namen oder Geburtstage                                                                |  |  |  |  |

Kontoeinstellungen > Einstellungen > Konto deaktivieren Damit löschst du dein Konto.

#### Kontoeinstellungen > Zahlungen

Zahlungen in Facebook über das Handy zu machen wird für Schüler/innen nicht empfohlen

## Privatsphäre-Einstellungen

|   | Einstellungen | Abmelden                      | Suche            |          | Q |
|---|---------------|-------------------------------|------------------|----------|---|
|   | Kontoei       | nstellungen<br>häre-Einstellu | Alle :           | anzeigen |   |
| s | Anwend        | ungseinstellu                 | ngen<br>nzufügen |          | × |
|   |               |                               |                  |          |   |

#### Privatsphäre > Profil > Allgemein

Fo

Im Reiter «Allgemeines» kannst du bestimmen, wer welche Angaben über dich sehen kann. Du hast die Auswahl zwischen:

- Alle: Sehr unsicher, die ganze Welt sieht deine Angaben.
- Freunde von Freunden: Unsicher, weil du nicht bestimmen kannst, wer die Freunde deiner Freunde sind.
- Nur Freunde: In der Regel die beste Einstellung f
  ür alle Punkte

| Profil                          | Alle                 | Ð  | [?] |
|---------------------------------|----------------------|----|-----|
| Allgemeine Informationen        | Freunde von Freunden |    | [?] |
| Persönliche Angaben             | Nur Freunde          | =  | [?] |
| Status und Links                | A Nur Freunde        | \$ | [?] |
| tos, auf denen du markiert bist | A Nur Freunde        | \$ | [?] |

 Benutzerdefiniert...: f
ür Fotos und Angaben, welche nur f
ür deine 3-4 besten Freund/innen oder nahestehende Personen bestimmt sind. Diese Personen m
üssen einzelne bezeichnet werden.

#### Wie sehen andere meine Facebook-Seite: Privatsphäre > Profil > Allgemein

| Allgemeines                                  | Kontaktinformationen                                                                   |                                                                                |
|----------------------------------------------|----------------------------------------------------------------------------------------|--------------------------------------------------------------------------------|
| Bestimme, we<br>Anwendungse<br>dich sehen kö | r welche Abschnitte deine<br>einstellungen zu ändern. G<br>innen, wenn sie nach dir si | Profils sehen kann. Gehe zur An<br>ehe zur Suchprivatsphäre-Seite, i<br>ichen. |
| So sehen Freu                                | nde dein Profil Namen                                                                  | ingeben                                                                        |
|                                              |                                                                                        |                                                                                |
|                                              |                                                                                        |                                                                                |

#### Freunde

Wenn du deine Einstellungen gemacht hast, kannst im Suchfeld «So sehen Freunde dein Profil» den Namen einer Freundin oder eines Freundes auf Facebook eingeben. Du siehst dann, wie sie oder er dein Profil sieht.

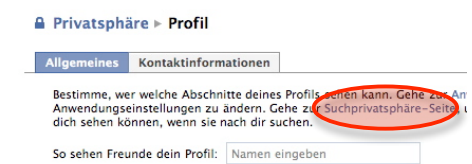

#### Alle Internetbenutzer/innen

Über den Link «Suchprivatsphäre-Seite» kannst du feststellen, wie alle anderen Personen deine Seite sehen können.

#### Privatsphäre > Suche

Auf dieser Seite hast du die Möglichkeit genau zu überprüfen, wer genau was auf deiner Seite sehen kann. Stelle zuerst unter *Such-Sichtbarkeit* ein, welche Benutzergruppe (*Alle, Freunde von Freunden, Freunde, Benutzerdefiniert*) du überprüfen willst. Im *Suchergebnisinhalt* stellst du dann ein, welche Seiten du überprüfen lassen willst.

Wichtig ist, dass die Gruppe *Alle* ausser deinem Namen und einem unproblematischen Profilbild nichts sieht.

Wenn du dein richtiges Alter in deinem Profil eingetragen hast (aber nicht veröffentlicht), wird kein öffentlicher Sucheintrag im Internet zu deinem Profil erstellt. Dein Facebook-Eintrag kannst allerdings trotzdem gefunden werden. Es ist nur etwas weniger einfach.

| Sucher            | rgebnis                                                                      |                               |                                |                    |              |                                          |                                         |  |
|-------------------|------------------------------------------------------------------------------|-------------------------------|--------------------------------|--------------------|--------------|------------------------------------------|-----------------------------------------|--|
| Verwen<br>Deine F | de die Einst<br>reunde kön                                                   | ellungen unt<br>nen dich imn  | en um festzu<br>ner finden.    | legen, w           | er di        | ch mithilfe der Suc                      | he auf Facebook finder                  |  |
|                   |                                                                              |                               | Such-Sicht                     | barkeit            |              | Alle                                     | \$                                      |  |
| Suche             | rgebnisinh                                                                   | alt                           |                                |                    |              |                                          |                                         |  |
| Person<br>Benutz  | en, die dich<br>e diese Käste                                                | mithilfe der S<br>hen um zu k | Suche finden<br>kontrollieren, | können,<br>was sie | sehe<br>auße | en eine eingeschrär<br>er deinem Namen s | nkte Version deines Pro<br>ehen können. |  |
|                   | Personen, die mich mithilfe der Suche finden können, können Folgendes sehen: |                               |                                |                    |              |                                          |                                         |  |
|                   | Mein Profilbild                                                              |                               |                                |                    |              |                                          |                                         |  |
|                   | Meine I                                                                      | reundesliste                  |                                |                    |              |                                          |                                         |  |
|                   | Einen L                                                                      | ink, um mich                  | n als Freundin                 | hinzuz             | ufüg         | en                                       |                                         |  |
|                   | Einen L                                                                      | ink, um mir e                 | eine Nachrich                  | t zu sen           | den          |                                          |                                         |  |
|                   | Seiten v                                                                     | on denen ic                   | h ein Fan bin                  |                    |              |                                          |                                         |  |
| Öffent            | licher Such                                                                  | neintrag                      |                                |                    |              |                                          |                                         |  |
| Verwen<br>steht.  | ide diese Ein                                                                | stellung um                   | festzulegen,                   | ob dein            | Such         | ergebnis außerhalt                       | von Facebook zur Ve                     |  |
|                   | Einen ö                                                                      | ffentlichen Si                | ucheintrag fü                  | r mich e           | rstel        | en und diesen für i                      | die Indizierung durch                   |  |
|                   | Suchmasch                                                                    | inen verwen                   | den. (Vorscha                  | au anzei           | gen)         |                                          |                                         |  |
|                   |                                                                              |                               |                                |                    |              |                                          |                                         |  |

### Anwendungseinstellungen

| Einstellungen                 | Abmelden                                         | Suche        |                     | ۹            |
|-------------------------------|--------------------------------------------------|--------------|---------------------|--------------|
| Kontoei<br>Privatsp<br>Anwend | nstellungen<br>häre-Einstellu<br>lungseinstellur | ngen<br>igen | Alle au<br>nzufügen | nzeigen<br>X |

In den Anwendungseinstellungen kannst du Anwendungen von Facebook bearbeiten.

Je nach Anwendung kannst du festlegen, ob du sie überhaupt verwenden willst oder wer sie sehen kann. Nehmen wir als Beispiel die Anwendung *Fotos*:

#### Anwendungseinstellungen > Fotos

Klickst du auf Fotos, hast du die Möglichkeit ein neuen Fotoalbum zu erstellen. Für jedes neue Fotoalbum kannst du festlegen, wer es sehen kann. Du hast also die Möglichkeit Fotos je nach Album für Freunde von Freunden, für Freunde oder nur für bestimmte Personen freizugeben.

| Albume        | Party bei Sebi                       |
|---------------|--------------------------------------|
| Beschreibung: | Gameparty bei <u>Sebi</u> , 12. Juni |
| Privatsphäre: | Alle<br>Freunde von Freunden         |

#### Anwendungseinstellungen > Fotos > Einstellungen bearbeiten

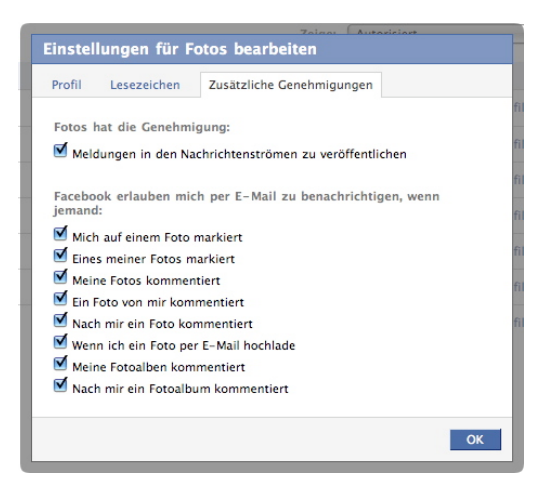

Du musst vorsichtig sein, was mit deinen Fotos geschieht. Wenn du sie selbst herauflädst, hast die Kontrolle darüber, was du veröffentlichst. Aber deine Freunde können ebenfalls ein Foto von dir auf ihrem Facebook-Konto veröffentlichen und dich darauf markieren. Das merkst du oft nicht.

«*Einstellungen bearbeiten > Zusätzliche Genehmigungen»* Hier kannst du festlegen, ob du ein E-Mail erhalten möchtest, wenn dich jemand auf einem Foto markiert.

| Name des<br>Albums: | Party bei <u>Sebi</u>        |
|---------------------|------------------------------|
| Beschreibung:       | Gameparty bei Sebi 12. Juni  |
| Privatsphäre:       | Alle<br>Freunde von Freunden |

#### Anwendungseinstellungen für Spiele, Statistiken und Quiz

Besonders tückisch für den Datenschutz sind Anwendungen wie Pet Society oder andere Spiele. Auch wenn in den privaten Einstellungen für alle Anwendungen die Option «Nur Freunde» eingestellt ist, stellt Pet Society und viele andere Spiele und Quiz die Einstellungen so um, dass über das Spiel wieder alle Facebook-Benutzer/innen Zugriff auf gesperrte Informationen im eigenen Profil haben. Bei jeder Anwendung muss deshalb nochmals einzeln eingestellt werden, wer das Profil sehen darf.

|    | Einstellu | ingen   | fü   | r Pet Society bearbeiten     |       |
|----|-----------|---------|------|------------------------------|-------|
| ic | Profil    | Lesezei | che  | en Zusätzliche Genehmigungen |       |
|    | Feld:     | V       | erfi | ügbar (hinzufügen)           | fi    |
|    | Privatsph | äre:    |      | Alle                         | fil   |
|    |           |         |      | Alle<br>Freunde von Freunden | fil   |
|    |           |         |      | Nur Freunde<br>Nur ich OK    | fi    |
|    |           |         | ÷    | Einstellungen hearbeiten     | Profi |

Anwendungseinstellungen > Pet Society > Einstellungen bearbeiten

## Freunde

#### Freunde löschen

| facebook          | Startseite            | Profil                        | Freunde  | Postfach           |
|-------------------|-----------------------|-------------------------------|----------|--------------------|
|                   |                       |                               | Kürzlich | hinzugefügt        |
| Q Freunde duro    | C Freunde durchsuchen |                               |          | unde               |
| Alle Verbindungen |                       | Deine I<br>in der I<br>Freund | Freunde  | einladen<br>finden |

Namen klicken.

Im Menu Freunde > alle Freunde kann der Kontakt gelöscht werden. Dazu auf das Kreuz hinter dem entsprechenden

| Verbindung entfernen |     |   |  |
|----------------------|-----|---|--|
| Zur Liste hinzufüge  | n 🔻 | X |  |

## Konto löschen

#### Konto deaktivieren

Ein Facebook-Konto wird in einem ersten Schritt nur deaktiviert und nicht vollständig gelöscht. Das Konto kann unter *Einstellungen > Kontoeinstellungen > Einstellungen > Konto deaktivieren* deaktiviert werden.

Wichtig: Durch das Setzen eines Häckchens im entsprechenden Feld, E-Mails abbestellen.

#### Konto vollständig löschen

Um Dein Konto bei Facebook endgültig zu löschen, gehe folgendermaßen vor:

- Logge Dich mit Deinen Zugangsdaten bei Facebook ein.
- Ruf die Seite http://www.facebook.com/help/contact.php?show\_form=delete\_account\_auf.
- Klick auf "Senden".
- Ein Pop-Up erscheint. Gib dort Dein Passwort und das Captcha (Sicherheitsabfrage) ein und bestätige die Eingaben.
- Du wirst darüber informiert, dass Dein Account binnen 14 Tagen nachhaltig gelöscht wird.